# サブスクリプションライセンスのご購入後 ライセンスの割り当てを行なってください。

## ライセンスの割り当てを行いませんと メンバーは下記のサービスをご利用いただけません。

- ・ テクニカルサポート
- Vectorworks Cloud Services のご利用

| Vectorworks Cloud Services 主な機能 | 割り当て後 | 未割り当ての場合 |
|---------------------------------|-------|----------|
| ストレージ容量                         | 100GB | 10GB     |
| Dropbox、Google Driveとの統合        | •     | ٠        |
| Bluebeamとの統合                    | •     |          |
| VWXファイルからPDFを生成                 | •     |          |
| VWXファイルから3Dモデルを生成               | •     | ٠        |
| PDFの閲覧、注釈の追加                    | •     | ٠        |
| 360°イメージとアニメーション動画の閲覧           | •     | ٠        |
| PDFファイルでのオブジェクトの採寸              | •     |          |
| 写真から3Dモデルを生成(写真測量)              | •     |          |
| ARでの測定結果から.vwxファイルを生成           | •     |          |
| マイプレゼンテーションの作成                  | •     |          |
| Vectorworks AI Visualizer       | •     |          |

#### AI Visualizer

AI Visualizerは、画像生成AIである Stable Diffusion を利用し、プロンプト(条件設定)に基づき、Vectorworks上の3Dモデルや図面からイラストやリアルな『画像』を Vectorworks Cloud Servicesにて生成することができるVectorworkの機能です。

※ Al Visualizerは、Renderworksのようなレンダリングエンジンではなく、「画像を作る」ための 機能です。3Dモデルや図面を自動生成/編集することはできません。

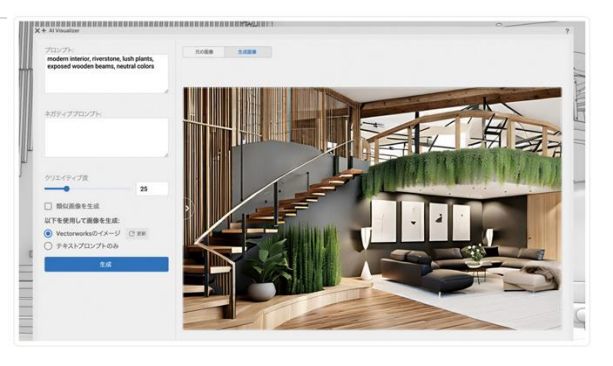

→AI Visualizerについてのよくある操作質問・機能については「AI Visualizer のすすめ」もご覧ください。

https://www.vectorworks.co.jp/Support/tips/tips05.html

## ー括購入したサブスクリプションライセンスを メンバーに割り振る方法

## (1) カスタマーポータルにサインイン

### https://sso.vectorworks.net/accounts/login

※購入申込手続きをいただきましたオーナーのアカウントでログインしてください。

| V                                                                                                    |  |
|----------------------------------------------------------------------------------------------------|--|
| <text><text><text><text><text><text><text><text><text><text><text></text></text></text></text></text></text></text></text></text></text></text> |  |

## (2)有効ライセンスの確認

「サブスクリプションライセンスの詳細を表示」よりサブスクリプションライセンスの契約状況の 確認をおこなってください。

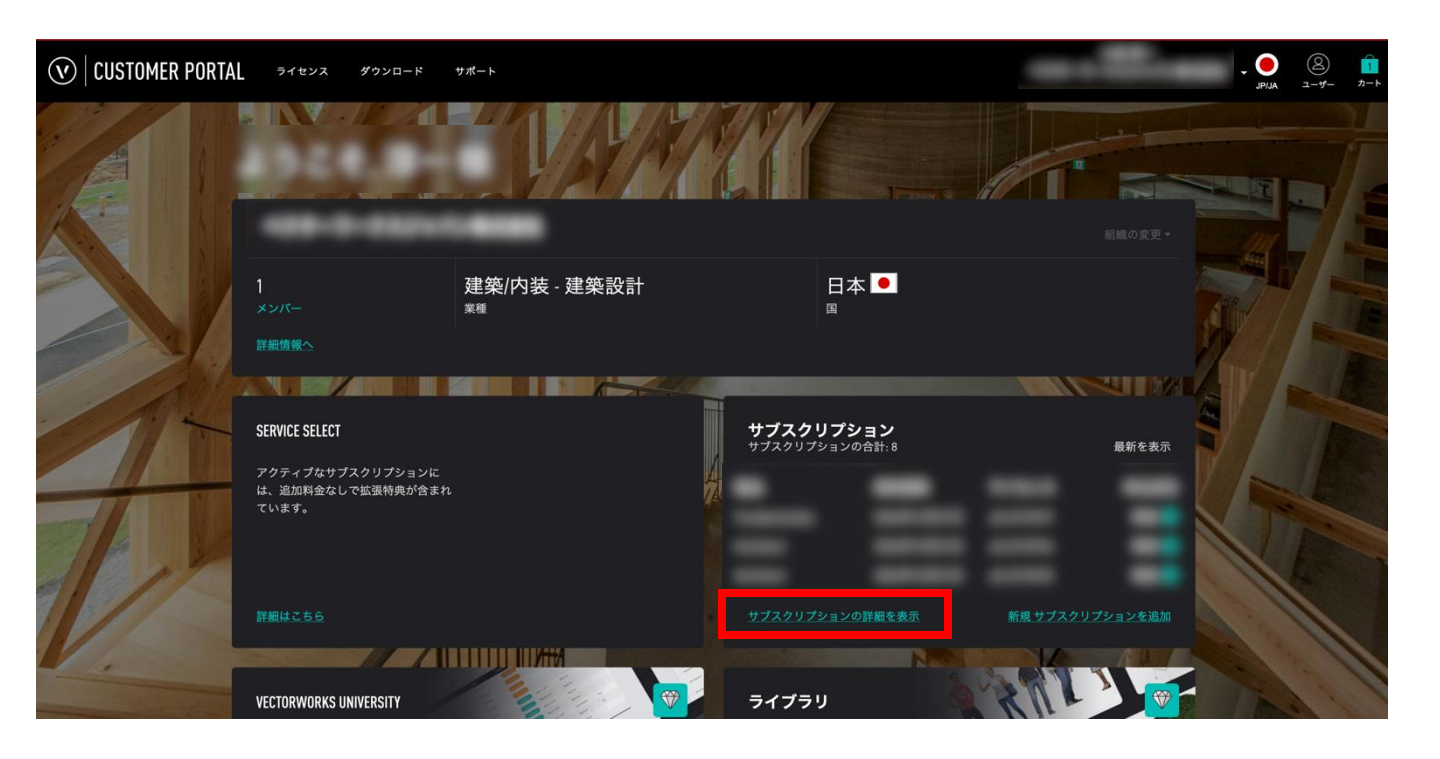

## オーナー名"ベクター太郎"さんがArchitectサブスクリプションライセンス2ライセンス保有している場合は下記の様に表示されます。この時点ではライセンスの割り振りをしていませんので、 "ベクター太郎"さんに2ライセンス紐づいた状態となっています。

株式会社 サブスクリプションライセンス

サブスクリプションの合計: 2

サブスクリプション ライセンスに含まれる Vectorworks Service Select の特典にアクセスするには、下の編集ボタンを使用してユーザーを割り当てます。

| すべて | て展開                   |                                                                   |      |           |                                    | 新規 サブスクリプションを追加  |
|-----|-----------------------|-------------------------------------------------------------------|------|-----------|------------------------------------|------------------|
| >   | ライセンス #<br>JA-1234A 🚯 | <mark>シリアル番号</mark><br>2025:<br><u>Vectorworksの旧パージョンをリクェストする</u> | # P) | 製品<br>(A) | <b>割り当て</b><br>太郎ベクター ● <b>√編集</b> | 更新<br>2025年3月15日 |
| >   | ライセンス #<br>JA-1234B 3 | <mark>シリアル番号</mark><br>2025:<br><u>Vectorworksの旧パージョンをリクエストする</u> | # P) | 製品<br>(A) | <b>割り当て</b><br>太郎ベクター ● <b>√編集</b> | 更新<br>2025年3月15日 |

## (3) メンバーを招待

オーナーのアカウント(組織)にライセンスを割り振りしたい方を招待します。 「メンバー」を押してください。

※この時点で他のメンバーはいないのでメンバー数は「1」になっています。 ※紐付けのメンバーが増えるとメンバー数が変更になります。

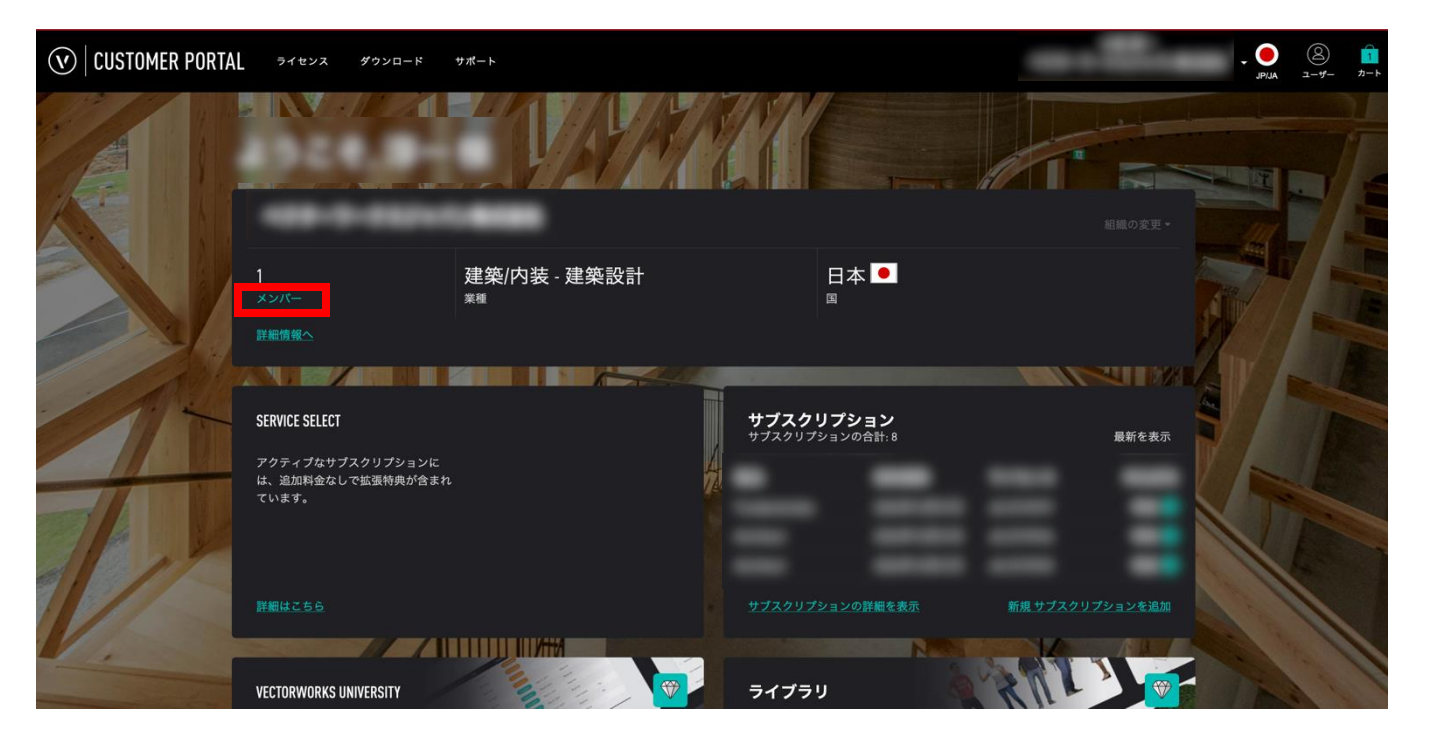

#### ライセンスを紐付けたいメンバーを「メンバーを招待」より招待します。 今回は 例として"ベクター二郎さん" を招待します。

#### ※招待するメンバーは事前にカスタマーポータルのアカウントを事前に設定しておいてください。 カスタマーポータルのアカウントに紐付いていないメールアドレスでは招待メールは送信されません。

| 株式会                              | 社 のメンバー                                                                                |                                                                                                    |                           |    |       |
|----------------------------------|----------------------------------------------------------------------------------------|----------------------------------------------------------------------------------------------------|---------------------------|----|-------|
| <b>オーナー</b><br>メールアドレス:<br>電話番号: |                                                                                        |                                                                                                    |                           |    | 再割り当て |
|                                  |                                                                                        |                                                                                                    |                           |    |       |
| 名前・メールアドレス                       | 権限                                                                                     | ライセンス                                                                                                    | Service Select 利用<br>(i)  | 操作 |       |
| ベクター太郎                           | オーナー                                                                                   | JA-1234A<br>・ (サブスクリプション)<br>×<br>JA-1234B<br>・ (サブスクリプション)<br>×<br>ライセンスの割り当てを追加                              |                           | 離脱 |       |
|                                  | メンバーを招待                                                                                |                                                                                                    | $(\times)$                |    |       |
| 権限レ<br>【メン<br>【 管理               | メールアドレス         複数のメールアドレスを入力す         ()         //////////////////////////////////// | <sup>る場合は、「」</sup> で区切って入力します。<br>られたライセンスを確認<br>と同じくライセンスの割                                                   | 、<br>、<br>なるのみ。<br>り当てが可能 |    |       |
|                                  | <sub>ベクター太郎</sub> があなたを<br>待しました。<br>ありがとうございます。<br>Vectorworksチーム                     | 株式会社のVectorworksチーム<br>この招待に応じる                                                                                | に招                        |    |       |
|                                  | 日本,〒162-06                                                                             | <ul> <li>マクターワークスジャパン株式会社</li> <li>814, 東京都 新宿区 新小川町6-29 アクロボリス東京 7階</li> <li>www.vectorworks.co.jp</li> </ul> |                           |    |       |

#### 招待メールを受け取ったメンバーが招待に応じるとメンバーとして追加されます。

#### ※この時点ではライセンスの割り当ては完了していません。

株式会社 のメンバー

| <b>オーナー</b><br>メールアドレス:<br>電話番号: |      |                                                 |                        |       | 再割り当て |
|----------------------------------|------|-------------------------------------------------|------------------------|-------|-------|
| 名前・メールアドレス                       | 権限   | ライセンス                                           | Service Select 利用<br>① | 操作    |       |
| 太郎ベクター                           | オーナー | JA-1234A<br>×<br>JA-1234B<br>×<br>ライセンスの割り当てを追加 | $\checkmark$           | 難脱    |       |
| 二郎ベクター                           | メンバー | -<br>ライセンスの割り当てを追加                              |                        | 編集 削除 |       |
| メンバーを招待                          |      |                                                 |                        |       |       |

## (4) ライセンスの割り当て

① 既存のライセンスの割り当てを削除します。

→今回はベクター太郎さんに割り当てられている「ライセンスナンバーJA-1234B」を<u>ベクター二郎</u> さんに割り当てを行うので、「JA-1234B」の下の「×」を押してベクター太郎さん割り当てを 削除します。

#### ※ライセンスを購入した時点ではオーナーにライセンスが割り当てられています。

| <b>オーナー</b><br>メールアドレス:<br>電話番号: |                   |                                                                                             |                             |                 | 再割り当て |
|----------------------------------|-------------------|---------------------------------------------------------------------------------------------|-----------------------------|-----------------|-------|
| <b>名前・メールアドレス</b><br>太郎ベクター      | <b>権限</b><br>オーナー | <b>ライセンス</b><br>JA-1234A ・ (サブスクリプション)<br>×<br>JA-1234B ・ (サブスクリプション)<br>×<br>ライセンスの割り当てを追加 | Service Select 利用<br>①<br>✓ | <b>操作</b><br>離脱 |       |
| 二郎ベクター                           | メンバー              | -<br>ライセンスの割り当てを追加                                                                          |                             | 編集 削除           |       |

株式会社 のメンバー

② ベクター太郎さんから「ライセンスナンバー.JA-1234B」の割り当てが削除されると、一覧から 表示されなくなります。(「JA-1234B」は誰にも割り当てられていない状態です。)

株式会社 のメンバー

| <b>オーナー</b><br>メールアドレス:<br>電話番号: |                   |                                                |                        | 再割り当て           |  |
|----------------------------------|-------------------|------------------------------------------------|------------------------|-----------------|--|
| <b>名前・メールアドレス</b><br>太郎ベクター      | <b>権限</b><br>オーナー | <b>ライセンス</b><br>JA-1234A<br>×<br>ライセンスの割り当てを追加 | Service Select 利用<br>① | <b>操作</b><br>離脱 |  |
| 二郎ベクター<br>メンバーを招待                | メンバー              | -<br>ライセンスの割り当てを追加                             |                        | 編集 削除           |  |

③ ベクター二郎さんにライセンスの割り当てを行います。 割り当てを行うベクター二郎さんの欄にある「ライセンスの割り当てを追加」を押してください。

| リテラーテスジャパン                       | 株式会社 のメンバー |                                                 |                        |       |
|----------------------------------|------------|-------------------------------------------------|------------------------|-------|
| <b>オーナー</b><br>メールアドレス:<br>電話番号: |            |                                                 |                        | 再割り当て |
| 名前・メールアドレス                       | 権限         | ライセンス                                           | Service Select 利用<br>① | 操作    |
| 太郎ベクター                           | オーナー       | JA-1234A<br>・ (サブスクリプション)<br>×<br>ライセンスの割り当てを追加 | $\checkmark$           | 離脱    |
| 二郎ベクター<br>メンバーを招待                | メンバー       | ライセンスの割り当てを追加                                   |                        | 編集 削除 |
|                                  |            |                                                 |                        |       |

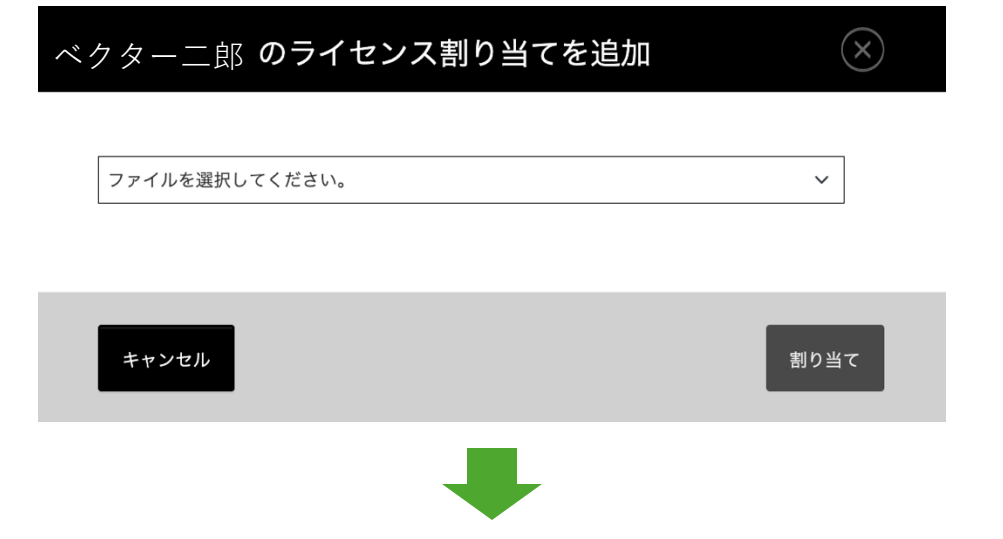

割り当て可能なライセンスのライセンスナンバーが表示されますので、該当のライセンスナンバーを 選択し「**割り当て」**を押してください。

※シリアル番号をメールで送信(通知)する場合は<br />

※割り当てした方のカスタマーポータルでライセンスを確認できる様にするには<br />

を入れてください。

| ベクター二郎 <b>のライセンス割り当てを追加</b>      | $\mathbf{x}$ |
|----------------------------------|--------------|
|                                  |              |
| JA-1234B                         | ~            |
| ✔ 担当者にシリアル番号をメールで送信する            |              |
| Ccに自分を追加する                       |              |
| ✔ カスタマーポータルで担当者がライセンスを確認できるようにする |              |
|                                  |              |
| キャンセル                            | 割り当て         |
|                                  |              |

担当者にシリアル番号をメールで送信にチェックを入れると割り当てしたメンバーにメールが送信されます。

| $(\mathbf{v})$                                                                            |
|-------------------------------------------------------------------------------------------|
| 二郎様                                                                                       |
| は、あなたに サブスクリプ<br>ション ライセンスを割り当てました:                                                       |
| シリアル番号:                                                                                   |
| 新しく割り当てられたライセンスを確認する場合はクリックします <u>こちら</u> .                                               |
| ありがとうございます。<br>Vectorworksチーム                                                             |
| <b>⊘</b>   VECTORWORKS                                                                    |
| ペクターワークスジャパン様式会社<br>日本, 〒162-0614, 東京都 新宮区 新小川町6-29 アクロボリス東京 7階<br>www.vecforuorids.co.jp |

割り当ての作業は終了です。ベクター二郎さんに「JA-1234B」が割り当てられています。

| 名前・メールアドレス | 権限   | ライセンス                                        | Service Select 利用<br>① | 操作    |
|------------|------|----------------------------------------------|------------------------|-------|
| 太郎ベクター     | オーナー | JA-1234A ● (サブスクリプション)<br>×<br>ライセンスの割り当てを追加 | $\checkmark$           | 離脱    |
| 二郎ベクター     | メンバー | JA-1234B ● 【サブスクリプション】<br>×<br>ライセンスの割り当てを追加 | V                      | 編集 削除 |
| メンバーを招待    |      |                                              |                        |       |

## (5) ライセンスの確認

カスタマーポータルトップページの「サブスクリプションライセンスの詳細を表示」よりライセンスの詳細を確認いただけます。

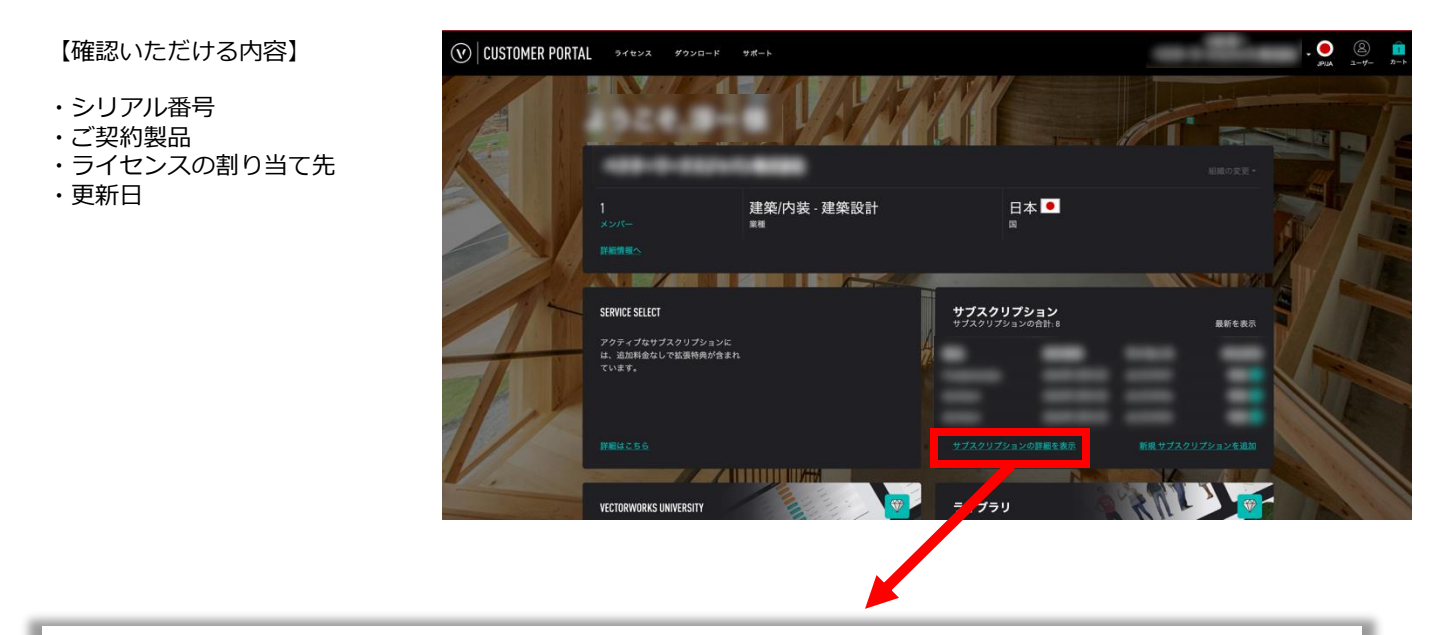

サブスクリプションの合計: 2

ブスクリプションライセンス

サブスクリプション ライセンスに含まれる Vectorworks Service Select の特典にアクセスするには、下の編集ボタンを使用してユーザーを割り当てます。

| すべつ | て展開                              |                                       |            |           |                                    | 新規 サブスクリプションを追加  |
|-----|----------------------------------|---------------------------------------|------------|-----------|------------------------------------|------------------|
| >   | ライセンス #<br>JA-1234A <sup>9</sup> | シリアル番号                                | <b>É</b> # | 製品<br>(A) | <b>割り当て</b><br>太郎ベクター ● <b>2編集</b> | 更新<br>2025年3月15日 |
| >   | ライセンス#                           | VectorworksのIIハーションをリクエストする<br>シリアル番号 | á 2 P)     | 製品<br>(A) | 割り当て<br><sup>一</sup> 郎ベクター • 2編集   | 更新<br>2025年3月15日 |
|     | JA-1234B                         | <u>Vectorworksの旧パージョンをリクエストする</u>     |            | 0         |                                    |                  |

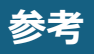

既に組織に招待済みのメンバーの場合、 「サブスクリプションライセンスの詳細を表示」より 直接ライセンスの割り当てを行う事も可能です。 リスト上の「編集」よりメンバーを指定してライセンスの割り当てが可能です。

| 、クリフションの合計: 2                                                                         |                                   |       |    |               |                 |
|---------------------------------------------------------------------------------------|-----------------------------------|-------|----|---------------|-----------------|
| サブスクリプション ライセンスに含まれる Vectorworks Service Select の特典にアクセスするには、下の編集ボタンを使用してユーザーを割り当てます。 |                                   |       |    |               |                 |
| 展開                                                                                    |                                   |       |    |               | 新規 サブスクリプションを追加 |
| ライセンス #                                                                               | シリアル番号                            |       | 製品 | 割り当て          | 更新              |
| JA-1234A 3                                                                            |                                   | é 🗱 🐑 | A  | 太郎ベクター 🔹 🖊 編集 | 2025年3月15日      |
|                                                                                       | <u>Vectorworksの旧パージョンをリクエストする</u> |       |    |               |                 |
| ライセンス #                                                                               | シリアル番号                            |       | 製品 | 割り当て          | 更新              |
| JA-1234B 😏                                                                            |                                   | 🔹 🐉 🔁 | A  | 二郎ベクター 🔹 🥒 編集 | 2025年3月15日      |
|                                                                                       | Vectorworksの旧バージョンをリクエストする        |       |    |               |                 |

### その他

- ※ Vectorworks 取り扱い販売店一覧 https://www.vectorworks.co.jp/Dealer/index.html
- ※ サブスクリプション よくある質問 https://vectorworks.co.jp/subscription/faq.html
- ※ 問い合わせ
   ベクターワークスジャパン 営業部
   TEL:050-1781-4735
   E-Mail : market@vectorworks.co.jp